| DEV Team Infrastructure Home                  |
|-----------------------------------------------|
| DEV Team Supporting Infrastructure            |
| DEV Infrastructure                            |
| STAGING Infrastructure                        |
| QA Infrastructure                             |
| PRODUCTION Infrastructures                    |
| DEV Team Service map                          |
| DEV Services                                  |
| STAGING Services                              |
| QA Services                                   |
| PRODUCTION Services                           |
| External Dependencies - Services used         |
| DEV Dependencies                              |
| Services Infra Dedendencies                   |
| Hardware Dependencies                         |
| INFRA Services                                |
| Misc. Procedures for our internal INFRA       |
| All Passwords                                 |
| Dev Team account for general emails           |
| Hardware/OS specifics info to work at NovAliX |
| Tips for Ubuntu users                         |
| Access NASSYN from Ubuntu                     |
| Install Novalix VPN on ubuntu 22.04           |
| AnyDesk Windows to Ubuntu                     |
| CI/CD Process                                 |
| Installation logs for builder and server      |
| Proxy and Nginx configuration                 |
|                                               |

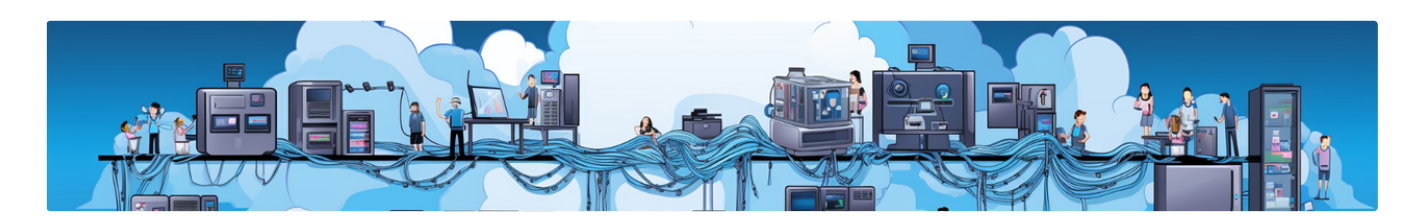

## **DEV Team Infrastructure Home**

Everything that is not directly development but is used to support development, deployment and the developer day-to-day work.

Find the list of all of the machines we are using (our *infrastructure*) : DEV Team Supp orting Infrastructure

Find the list of all the services we are developing (our *service mesh*) : DEV Team Service map

A new line in **Service Map** <u>MUST</u> reference a line in **Supporting Infrastructure** because a service is installed in/on a piece of infrastructure.

| DEV      |      | Devenol                                                                                                    | Devenol            |
|----------|------|----------------------------------------------------------------------------------------------------|--------------------|
|          |      |                                                                                                    | [bbimport-staging] |
| GING     | ESX1 | Staging                                                                                                    | bbstorage-staging  |
|          |      | Q.4-01                                                                                                    |                    |
|          |      |                                                                                                    | bimport-qa         |
| OA       |      |                                                                                                    | bbstorage-qa       |
| <b>e</b> | 4    | Q.4-02                                                                                                    | dhastorage-qa      |
|          |      |                                                                                                    | enovalysapp-na     |
| PROD     | ESX2 | Production-app <                                                                                                 | bbstorage          |
|          | P    | roduction-data S                                                                                                 | [bbstorage-data]   |
|          |      | enovalys-data)                                                                                                   | bbimport-data      |
|          |      | and the second second second second second second second second second second second second second second second |                    |

Example of relations between INFRA and SERVICES

Find our procedure and **other knowledge** about **where and how your code will run** at NovAliX, what computer, laptops, software, you'll be using.

🐡 This space has a strong link with the IT Infra Team.

We love them and must include them in all of our extra work that impact or require the infrastructure expertise.

# DEV Team Supporting Infrastructure

### What is it

List of the Infrastructure available to develop / test / deploy our apps and services.

It describes where are located the machines and how to access them.

It doesn't describe how to consume the service and what services are deployed on it.

### Data

# **DEV** Infrastructure

| Adress         | Access         | Name                        | Where      | DNS                                       |
|----------------|----------------|-----------------------------|------------|-------------------------------------------|
| 192.168.90.16  | rdp:3389 / ssh | deveno1                     | SXB-Aquila | I deveno1.novalix.com                     |
| 192.168.90.17  | rdp:3389       | deveno2                     | SXB-Aquila | I deveno2.novalix.com                     |
| 192.168.90.235 | ssh            | DevAnsible                  | ???        | lansible.novalix.com                      |
| 192.168.90.233 | ssh            | Github Actions Runner<br>01 | ???        | Igithub-actions-runner-<br>01.novalix.com |
| 192.168.90.234 | ssh            | Github Actions Runner<br>02 | ???        | Igithub-actions-runner-<br>02.novalix.com |

# STAGING Infrastructure

| addr           | access | name                                 | Where        | DNS                                    |
|----------------|--------|--------------------------------------|--------------|----------------------------------------|
| 192.168.90.121 | ssh    | integration-lin (NX-SXB-INTEGRATION) | SXB-Aquila   | I staging-01.novalix.com               |
| 192.168.90.162 | ssh    | enovalysapp-staging                  | SXB-Aquarius | I enovalysapp-<br>staging.novalix.com  |
| 192.168.90.163 | ssh    | enovalysdata-staging                 | SXB-Aquarius | I enovalysdata-<br>staging.novalix.com |

# QA Infrastructure

| (0 = internal DNS only,<br>not public)addr | access   | name                           | Where            | DNS                               |
|--------------------------------------------|----------|--------------------------------|------------------|-----------------------------------|
| 51.13.94.185                               | rdp:3389 | integration-services / recette | Azure Novalix VM | recettage-<br>win.novalix.com     |
| 192.168.90.120                             | ssh      | integration-ubuntu-01          | SXB-Aquila       | I qa-01.novalix.com               |
| 192.168.90.160                             | ssh      | enovalys-integ-APP             | SXB-Aquila       | 0<br>enovalysapp.novalix.co<br>m  |
| 192.168.90.161                             | ssh      | enovalys-integ-DATA            | SXB-Aquila       | 0<br>enovalysdata.novalix.co<br>m |

# **PRODUCTION Infrastructures**

| addr            | access        | name                      | Where                    | DNS                                                    |
|-----------------|---------------|---------------------------|--------------------------|--------------------------------------------------------|
| 20.4.22.23      | rdp:53148     | production-APP-<br>BACKUP | Azure Novalix VM         | gw.soft-enovalys.com                                   |
| 1               | azure CLI rdp | production-APP-Atheo      | Azure Atheo VM           | gw.soft-enovalys.com                                   |
| 40.115.59.236   | rdp:51134     | production-DATA 2008      | Azure Novalix VM         | enovalysdata.cloudapp.n<br>et                          |
| 104.45.49.27    | rdp:3389      | production-DATA 2019      | Azure Novalix VM         | enovalysdata2019.weste<br>urope.cloudapp.azure.co<br>m |
| 1               | azure CLI rdp | production-DATA-Athéo     | Azure Atheo VM           | in local network with production-APP-Atheo             |
| 168.63.107.116  | rdp:3389      | production-services (win) | Azure Novalix VM         | services.novalix.com                                   |
| 168.63.64.211   | ssh           | production-ubuntu ???     | Azure Novalix VM         | production.novalix.com ???                             |
| WIP             | ssh           | WIP                       | WIP                      | 0 prod-app-<br>01.novalix.com                          |
| WIP             | ssh           | WIP                       | WIP                      | 0 prod-data-<br>01.novalix.com                         |
| 192.168.90.22   | ssh           | Intranova                 | ???                      | I intranet.novalix.com                                 |
| 192.168.128.101 | ssh           | delcalculation2           | Server at Illkrich Bat B | D<br>delcalcutation2.novalix.lo<br>cal                 |
| 192.168.128.212 | rdp:3389      | DEL-APP                   | ???                      | ???                                                    |

## DEV Team Service map

### What is it

- List of the services available for user consumption or other services consumption.
- It describes how to consume the service, not what's the hardware or precise location

Example of relations between INFRA and SERVICES

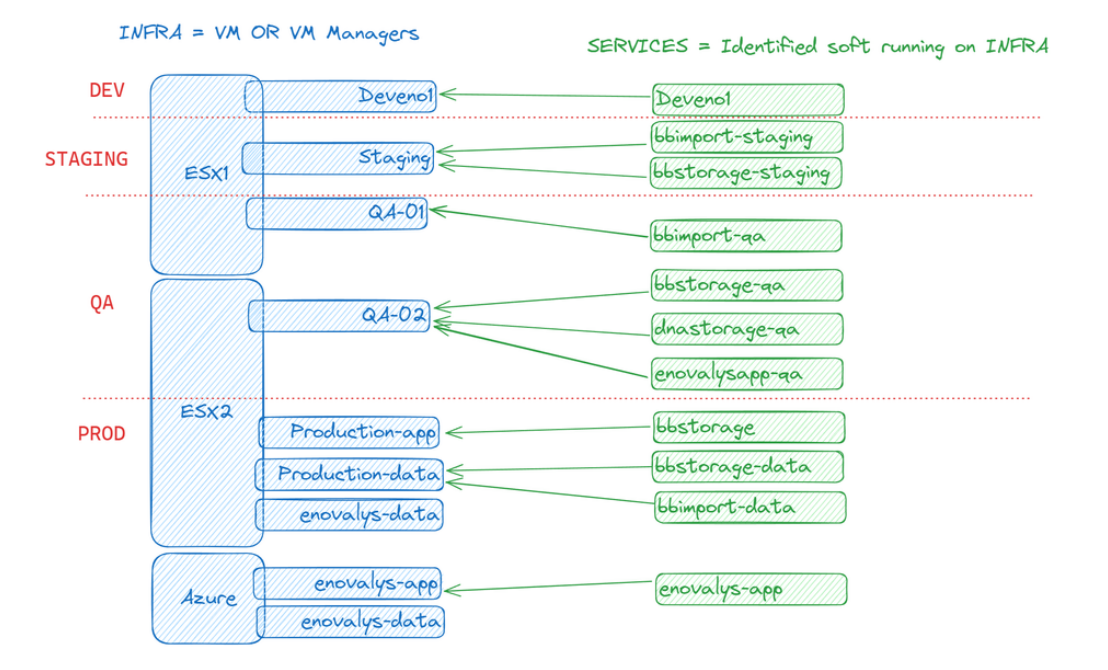

### Rules

- The column "Where" in 😑 DEV Team Service map should have the name of a location in 🖻 DEV Team Supporting Infrastructure
- 1 = internal DNS only, not public

#### Meaning :

- DEV : Used for or ongoing development and are instable
- **STAGING:** Tested for <u>deployment and integration</u> with other deployed services
- QA : Available for testers and beta users to use, similar to production, isn't impacted by deployment tests
- PRODUCTION : Available for production, sensible data, only code that's been through all the previous envs can be put here.

#### XMind prototype version:

The goal of this file is to map the service mesh of every production services at NovAliX

### Network Error

An error occurred, please try again. If the problem persists, please contact the support team.

Contact Support

# **DEV Services**

| ServiceName                       | Where (infra) | Usage Port | Usage Dns                    | Service Manager | Installation<br>Comment                                             |
|-----------------------------------|---------------|------------|------------------------------|-----------------|---------------------------------------------------------------------|
| Enovalys Dev Env<br>Alex          | deveno1       | 80         | 0<br>deveno1.novalix.co<br>m | aweisser        | VS Studio 2013 +<br>SQL Management                                  |
| Enovalys + DELTA<br>Dev Env Frank | deveno2       | 80         | l<br>deveno2.novalix.co<br>m | fhoonakker      | VS Studio 2013 +<br>SQL Management +<br>VS Studio 2022 for<br>DELTA |

# **STAGING Services**

| ServiceName                    | Where (infra)            | Usage Port      | Usage Dns                              | Service Manager          | Installation<br>Comment                                                                                                    |
|--------------------------------|--------------------------|-----------------|----------------------------------------|--------------------------|----------------------------------------------------------------------------------------------------|
| eNovalys Back +<br>Silverlight | enovalysapp-<br>staging  | 80              | I enovalysapp-<br>staging.novalix.com  | fhoonakker /<br>aweisser | Win Server 2019                                                                                                    |
| eNovalys flask<br>services     | enovalysapp-<br>staging  | 80->6767        | I flask-<br>staging.novalix.com        | fhoonakker               | Win Server 2012,<br>Flask on IIS , host<br>lots of unsecured<br>small services                                                                           |
| eNovalys Marvin                | enovalysapp-<br>staging  | 80->8080        | I marvin-<br>staging.novalix.com       | fhoonakker /<br>aweisser | Win Server 2019                                                                                                    |
| eNovalys Next App              | enovalysapp-<br>staging  | 80              | I next-<br>staging.novalix.com         | fhoonakker /<br>aweisser | C:/WebSites/next                                                                                                    |
| eNovalys SQL<br>Server         | enovalysdata-<br>staging | 80              | I enovalysdata-<br>staging.novalix.com | fhoonakker /<br>aweisser |                                                                                                    |
| AnalyticSync CRON<br>TASK      | integration-lin          | no-port exposed | no-url                                 | fhoonakker /<br>aweisser | Consume the<br>anyalitycal nassyn<br>\\nx-sxb-<br>file01.novalix.local<br>with a cron task, no<br>exposed service<br>in<br>/docker_apps/analyt<br>i_sync |
| BBsStorage                     | bbsstorage-staging       |                 | I bbsstorage-<br>staging.novalix.com   | clumineau /<br>gdoignon  |                                                                                                    |

# **QA** Services

| ServiceName             | Where (infra)             | Usage Port | Usage Dns                                      | Service Manager    | Installation<br>Comment                     |
|-------------------------|---------------------------|------------|------------------------------------------------|--------------------|---------------------------------------------|
| CALIX API               | integration-ubuntu-<br>01 | 80->4789   | I api-calix-<br>recettage.novalix.co<br>m      | cburkhart          | docker -><br>/docker_apps/calix             |
| CALIX front             | integration-ubuntu-<br>01 | 80         | I calix-<br>recettage.novalix.co<br>m          | cburkhart          | /var/www/calix                              |
| BBs Import API          | integration-ubuntu-<br>01 | 80->4455   | I api-bbsimport-<br>recettage.novalix.co<br>m  | ddamato            | docker -><br>/docker_apps/bbsim<br>port     |
| BBs Import Front        | integration-ubuntu-<br>01 | 80         | D bbsimport-<br>recettage.novalix.co<br>m      | ddamato            | /var/www/bbsimport                          |
| BBsStorage API          | integration-ubuntu-<br>01 | 80->5959   | I api-bbsstorage-<br>recettage.novalix.co<br>m | gdoignon/clumineau | docker →<br>docker_apps/bbssto<br>rage      |
| BBsStorage front        | integration-ubuntu-<br>01 | 80         | I bbsstorage-<br>recettage.novalix.co<br>m     | gdoignon/clumineau | /var/www/bbsstorag<br>e                     |
| BBId Gen                | integration-ubuntu-<br>01 | 80->6987   | 0 api-bbidgen-<br>recettage.novalix.co<br>m    | ddamato            | docker -><br>/docker_apps/nsn_g<br>enerator |
| BBId Generator<br>front | integration-ubuntu-<br>01 | 80         | I bbidgen-<br>recettage.novalix.co<br>m        | ddamato            | /var/www/bbidgen                            |
| NovaTrack front         | integration-ubuntu-<br>01 | 80         | I novatrack-<br>recettage.novalix.co<br>m      | Igoarant           | /var/www/novatrack                          |
| NovaTrack API           | integration-ubuntu-<br>01 | 80->5784   | I api-novatrack-<br>recettage.novalix.co<br>m  | Igoarant           | docker -><br>/docker_apps/novatr<br>ack     |
| RDKIT service API       | integration-ubuntu-<br>01 | 80->6667   | I rdkit-<br>recettage.novalix.co<br>m          | aweisser           | docker -><br>/docker_apps/RDkit-<br>service |

| eNovalys Back +<br>Silverlight | enovalys-integ-APP      | 80       | Integration.novalix.c         om / I         enovalysapp.novalix         .com | fhoonakker /<br>aweisser | Win Server 2019                                                                |
|--------------------------------|-------------------------|----------|-------------------------------------------------------------------------------|--------------------------|--------------------------------------------------------------------------------|
| eNovalys flask<br>services     | enovalys-integ-APP      | 80->6767 | I flask-<br>integration.novalix.c<br>om                                       | fhoonakker               | Win Server 2012,<br>Flask on IIS , host<br>lots of unsecured<br>small services |
| eNovalys Marvin                | enovalys-integ-APP      | 80->8080 | I marvin-<br>integration.novalix.c<br>om                                      | fhoonakker /<br>aweisser | Win Server 2019                                                                |
| eNovalys Next App              | enovalys-integ-APP      | 80       | I next-<br>integration.novalix.c<br>om                                        | fhoonakker /<br>aweisser | C:/WebSites/next                                                               |
| eNovalys SQL<br>Server         | enovalys-integ-<br>DATA | 80       | D<br>enovalysdata.novali<br>x.com                                             | fhoonakker /<br>aweisser |                                                                                |

# **PRODUCTION Services**

| ServiceName                     | Where (infra)             | Usage Port | Usage Dns                                              | Service Manager          | Installation<br>Comment                                                        |
|---------------------------------|---------------------------|------------|--------------------------------------------------------|--------------------------|--------------------------------------------------------------------------------|
| eNovalys backup                 | production-APP-<br>BACKUP | 80         | soft-enovalys.com                                      | aweisser                 | old version with<br>silverlight in the<br>mean time that<br>athéo is ready     |
| eNovalys flask<br>services      | production-APP-<br>BACKUP | 80->6767   | flask.soft-<br>enovalys.com                            | fhoonakker               | Win Server 2012,<br>Flask on IIS , host<br>lots of unsecured<br>small services |
| eNovalys Marvin                 | production-APP-<br>BACKUP | 80->8080   | marvin.soft-<br>enovalys.com                           | fhoonakker /<br>aweisser | Win Server 2012                                                                |
| eNovalys Next App               | production-APP-<br>BACKUP | 80         | next.soft-<br>enovalys.com                             | fhoonakker /<br>aweisser | Win Server 2012,<br>C:/WebSites/next                                           |
| eNovalys Beta App               | production-APP-<br>BACKUP | 80         | beta.soft-<br>enovalys.com                             | fhoonakker /<br>aweisser | Win Server 2012,<br>C:/WebSites/beta                                           |
| Deveveloper<br>Identity         | production-APP-<br>BACKUP | 80         | devs.novalix.com                                       | aweisser                 | Win Server 2012,<br>C:/WebSites/devs.n<br>ovalix.com                           |
| eNovalys GRoS                   | production-APP-<br>Atheo  | 80         | 1                                                      | aweisser / athéo         | New backuped and secured infra , not ready                                     |
| eNovalys SQL<br>Server 2019     | production-DATA-<br>Athéo | ?          | 1                                                      | athéo / aweisser         | inside local network<br>, not publicly<br>accessible                           |
| eNovalys SQL<br>Server 2019     | production-DATA           | ?          | enovalysdata2019.<br>westeurope.cloudap<br>p.azure.com |                          | currently used                                                                 |
| molecule-crawler                | production-services       | 80->6767   | crawler.novalix.com                                    | cburkhart                | Flask on IIS                                                                   |
| docker image<br>registery (WIP) | production-services       | 80         | 0<br>docker.novalix.com                                | aweisser                 | Docker with WSL<br>hosting the official<br>registery server<br>image           |
| INTRANOVA                       | intranova                 | 80         | I<br>intranet.novalix.com                              |                          |                                                                                |

# External Dependencies - Services used

What is it

List of all the external services we used to work on a daily basis.

# DEV Dependencies

| Where                             | What / who                                  | Contact / Admin      |
|-----------------------------------|---------------------------------------------|----------------------|
| Structure operations in backend   | Chemaxon Libraries / appache<br>java module | fhoonaker            |
| Structure operations in front-end | Chemaxon App MarvinJS                       | fhoonaker            |
| DB DEV                            | ZenConseil                                  | ZenConseil           |
| Backend DEV                       | JC-Chalte                                   | jcchalte             |
| Frontend DEV                      | aweisser / Igoarant                         | aweisser / Igoarant  |
| Labbook DEV                       | fhoonaker / Igoarant                        | fhoonaker / Igoarant |
| WebCrawler Service                | Microservice                                | cburkhart            |

# Services Infra Dedendencies

| Where                           | What / who                  | Contact / Admin                            |
|---------------------------------|-----------------------------|--------------------------------------------|
| Novalix Team mails              | devs@novalix.com            | aweisser / fhoonakker                      |
| Mail batch with templates       | Mailchimp                   | devs@novalix.com                           |
| DNS Service                     | namebay                     | fhoonaker / aweisser /<br>dlecoustrour     |
| Novalix Local DNS               | adbatb dnsmgmt.msc          | dlecoustrour / jhermann                    |
| Recettage Nginx proxy manager   | recettage-lin.novalix.com   | aweisser / devs@novalix.com                |
| Integration Nginx proxy manager | integration-lin.novalix.com | aweisser / devs@novalix.com                |
| SSL Service                     | namebay                     | fhoonaker / sgarrigue                      |
| Bug reporting                   | Jira Software               | fhoonaker / aweisser /<br>devs@novalix.com |
| Wiki / FAQ / other doc          | Jira Confluence             | fhoonaker / aweisser /<br>devs@novalix.com |

# Hardware Dependencies

| Where                | What / who                            | Contact / Admin                        |
|----------------------|---------------------------------------|----------------------------------------|
| DEV laaS             | Internal VMWare Server ESX-<br>DEV-01 | dlecoustrour / jhermann                |
| INTEG IaaS           | Internal VMWare Server SXB-<br>Aquila | dlecoustrour / jhermann                |
| PROD IaaS            | Microsoft Azure                       | fhoonaker / aweisser                   |
| Infra details lookup | LanSweeper                            | sgarrigue / dbadique /<br>dlecoustrour |
| NAS                  | nassyn on 192.168.90.200              | dlecoustrour                           |

# **INFRA Services**

| addr          | access                             | name                                | dns                            |
|---------------|------------------------------------|-------------------------------------|--------------------------------|
| 192.168.90.45 | http:80                            | Hyperviseur ESX-INTEG-01            | Isxb-aquila.novalix.local      |
| 192.168.90.52 | http:81, login = AD<br>UserID+pswd | LanSweeper, infra search and lookup |                                |
| 192.168.0.210 | dns                                | ADBATB.novalix.local                | adbatb / Iadbatb.novalix.local |

# Misc. Procedures for our internal INFRA

# All Passwords

- Have access to the \\K: (ask IT if not)
- Go to the file: \\K:\Departements\IT\Mots de passe.kdbx
- Input the password (Ask Team member or IT if you don't have it)
- Tada 株

If you're on linux : E Access NASSYN from Ubuntu

### Dev Team account for general emails

### Emails on the DEV team's behalf

Be sure to use a general email when you need to communicate information with a specific generic account (like a user with specific rights for accessing some folder during an import)

When doing so, register the newly created account in the keepass in "DEV Team/Comptes partagés" and explain what's the use of this account.

We have one accounts that is used for general purpose in the name of the dev team which is :

devs@novalix.com

### Email service in your app

You can use it to send mails for your application to your users with the following configuration :

1 smtp\_server = "smtp.office365.com"
2 smtp\_port = 587
3 smtp\_login = "devs@novalix.com"
4 smtp\_password = <YOURPASSWORD>

#### cf. \Xi All Passwords

**L**imitations : There is a quota of parallel mails send.

Be sure to make you email service able to retry failed emails and send grouped emails in a controlled, timed, queue.

## Hardware/OS specifics info to work at NovAliX

You can install anything you like that will increase your development confort, but it's also nice to work on a common set of tools. So we recommend using those tools, which we have a license for :

### Software requirements

last updated (Jan. 2023)

Necessary :

- JetBrains Rider
- JetBrains Pycharm
- JetBrains DataGrip
- Docker Desktop (Win) / Docker (Linux) ( containerisation, necessary for deployment)
- Postman (API testing)
- KeePassXC (password keeper)

Nice to have :

- Rambox (Linux, email client)
- · Visual Studio Code (powerful and quick IDE for fast stuff)
- Teams
- Outlook
- GitExtension
- Meld (diff checker, native to other IDE)

Libraries and Frameworks :

- Python3
- miniconda
- NodeJS
- NPM

### Service rights

You'll need rights to those services. If you don't have them, ask your team lead :

| What                                              | Who to contact |
|---------------------------------------------------|----------------|
| Personal Github Account                           | You            |
| JetBrain Licences                                 | Frank          |
| Pre-prod accounts                                 | Alex           |
| • novalixofficial Rights on specific projects     | Alex           |
| [Azure DevOps] access for your NovAliX AD Account | Alex           |
| [Jira Software] access accounts                   | Alex           |

| [Jira Confluence] access accounts | Alex     |
|-----------------------------------|----------|
| VPN Access & token                | IT INFRA |

### Hardware equivalent requirements

last updated (Jan. 2023)

1 AMD Ryzen Pro 5850U 8core

2 32Go RAM

3 1To SSD 4

# Tips for Ubuntu users

| Last<br>updat<br>ed | OS                   | Commentary                                                                                                    |
|---------------------|----------------------|----------------------------------------------------------------------------------------------------|
| Jan.<br>2023        | Ubunt<br>u 22<br>LTS | Lenovo with Lenovo Dock GEN2 will work in duals screen but not Dock USB C hybrid.                                                                                                    |
| Jan.<br>2023        | Ubunt<br>u 22<br>LTS | KeepassXC Needed fur Ubuntu, not KeepassX                                                                                                    |
| Jan.<br>2023        | Ubunt<br>u 22<br>LTS | Teams: you should install teams from the Microsoft website: Télécharger les applications de bureau et mobiles Mic<br>rosoft Teams   Microsoft Teams  , download the last Linux version and install it with the command sudo dpkg -i<br>file.deb then be sure to start your desktop with Xorg and not Wayland; look here: F Comment Basculer Entre Wa<br>yland Et Xorg Dans Ubuntu - Tech Tribune France |

### Access NASSYN from Ubuntu

Related : E All Passwords

### Access the nassyn

1. Just open "nautilus" (ubuntu file browser) and click on "Other place" on the bottom left of the browser:

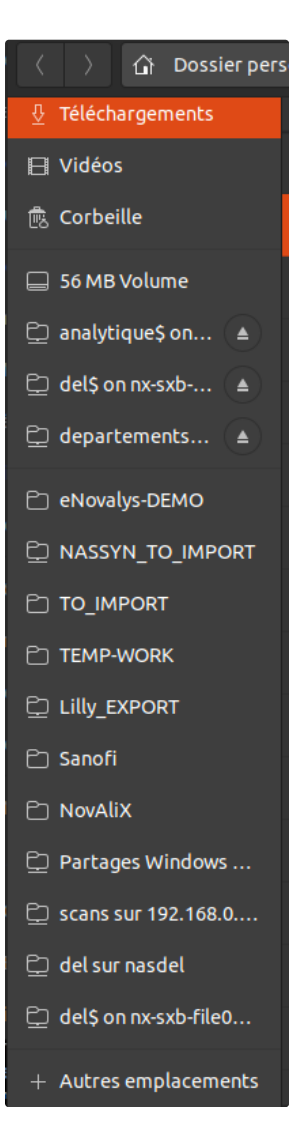

#### 2. Enter the following path:

- 1 smb://nx-sxb-file01.novalix.local/
- 3. Click on "connect" and enter your credentials. The domain should be "novalix.local".
- 4. You should have access to the nassyn.
- 5. You can create shortcut to ease the access to some folders.
- Note that you may not have the right to access all the folders. If you are supposed to access it and it not the case, open a ticket here: https://novalix.atlassian.net/servicedesk/customer/portals section IT Helpdesk.

### Access password files

From Linux to access the password file, you will follow the following general process:

- 1. download the password file from the NAS
- 2. open it with the password
- 3. [Optionally] update the file and upload it to the NAS.

Find below some scripts and details to held you.

### Download the password file

Use the following script:

- 1 cd ~
- 2 rm -rf Mots-de-passe.kdbx
- 3 smbclient //nx-sxb-file01.novalix.local/Departements\$ -U fhoonakker -W novalix -c "get \"IT\Mots de passe.kdbx\"
- 4 keepassxc Mots-de-passe.kdbx

Replace fhoonakker by your own NovAliX username.

The script will ask you your NovAlix password to download the file.

Then you will need the password for the file. Ask someone in the team to provide you this password.

### Upload the password file once modified

A If you need to add a new password, you will need to follow this process (this is mandatory to not lose any data):

- 1. Download the last version of the file (see above)
- 2. Modify the file
- 3. Immediately upload it with the following script:
- 1 cd ~

```
2 smbclient //nx-sxb-file01.novalix.local/Departements$ -U fhoonakker -W novalix -c "put Mots-de-passe.kdbx \"IT\Mc
```

Replace fhoonakker by your own NovAliX username.

Be aware that if someone has modified the password at the same time as you, we may lose one of the modification. This is the limitation of this method, that's why we need to be quick.

#### Install/downgrade openVPN into ubuntu 22.04

1. Uninstall the current OpenVPN version if installed:

sudo apt remove openvpn

- 2. Install libssl1.1 binary
  - Go to 🛃 1.1.1f-1ubuntu2.12 : libssl1.1 : amd64 : Focal (20.04) : Ubuntu
  - download the libssl1.1\_1.1.1f-1ubuntu2.12\_amd64.deb file in the Downloadable files section.
  - Double-click on the file and open it with Software Install (GUI)
- 3. Install OpenVPN 2.4.7
  - Go to Solution of Solution of the second second
  - Download the openvpn\_2.4.7-1ubuntu2.20.04.4\_amd64.deb file in the Downloadable files section
  - Double-click on the file and open it with Software Install (GUI)
- 4. (Re)-install NetworkManager OpenVPN GUI: sudo apt install network-manager-openvpn-gnome network-manager-openvpn
- 5. Block the automatic update of openvpn sudo apt-mark hold openvpn libssl1.1 network-manager-openvpn network-manageropenvpn-gnome

Please note that steps 1 and 5 should be run as a command in the terminal. This requires you to have appropriate permissions and know your local machine's username and password.

Additionally, for steps 2 and 3, after downloading the .deb packages, you can double-click them in Nautilus/file manager and select "Software Install" as a required option to open the package.

Finally, these steps must be followed in the order they are given, or the process will fail.

#### Install the novalix file VPN.

- Then got to Parameters > Network
- click on the '+' button on the VPN section:

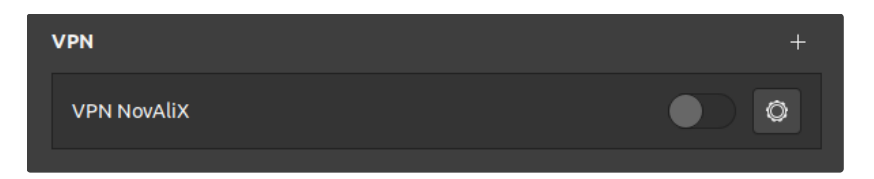

• click on 'import' a file:

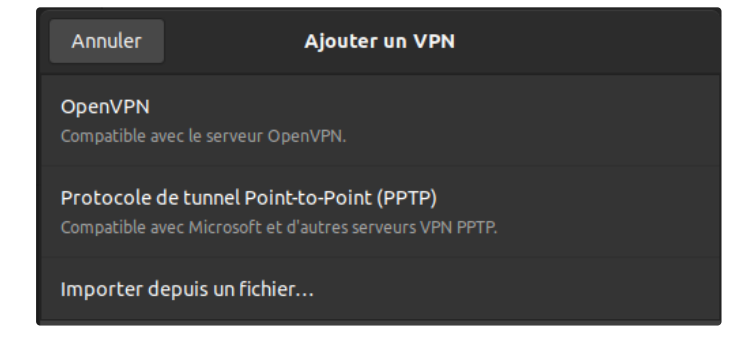

• select the file you downloaded, and you're ready to go.

NOTE: you will need a token from the infra department to make it work.

### AnyDesk Windows to Ubuntu

#### To make it work, both need to install AnyDesk

Then the ubuntu user must edit this file :

1 sudo vim /etc/gdm3/custom.conf

And uncomment the parameters WaylandEnable AutomaticLoginEnable and AutomaticLogin

```
1 # GDM configuration storage
 2 #
 3 # See /usr/share/gdm/gdm.schemas for a list of available options.
4
 5 [daemon]
 6 # Uncomment the line below to force the login screen to use Xorg
 7 WaylandEnable=false
8
9 # Enabling automatic login
10 AutomaticLoginEnable = true
11 AutomaticLogin = user1
12
13 # Enabling timed login
14 # TimedLoginEnable = true
15 # TimedLogin = user1
16 # TimedLoginDelay = 10
17
18 [security]
19
20 [xdmcp]
21
22 [chooser]
23
24 [debug]
25 # Uncomment the line below to turn on debugging
26 # More verbose logs
27 # Additionally lets the X server dump core if it crashes
28 #Enable=true
```

#### Then reboot computer

CI/CD Process

 
 Immedia
 = Code and configurations managed by DerOpes Addain Need for sequence

 Image: Image: Im

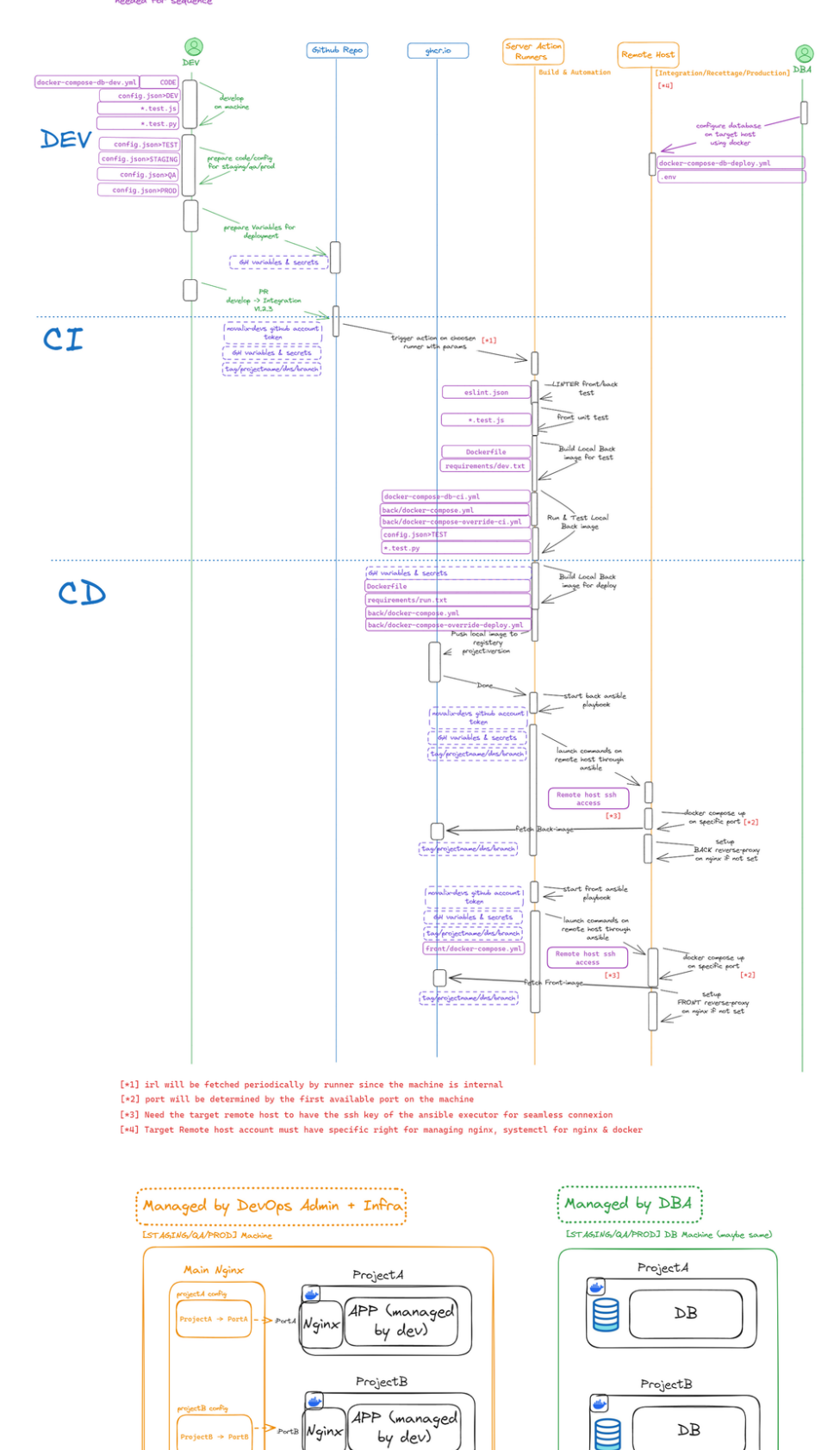

Project ...

APP (managed

by dev)

1

Project... → Port... Nginx

| ł | common nyinx proxy conf                | ) |
|---|----------------------------------------|---|
|   | ······································ |   |
|   | Managed by DevOps Admin                |   |
|   | S                                      |   |

Link with development workflow is explained in our Software Development Practices Space here : Space here : Which Dev Flow to use

### Installation logs for builder and server

### 🤖 Runner

#### 1. Accounts

- Create sudo runner account
- 1 adduser runner
  2 usermod -aG sudo username

#### 2.0 Softwares

- 1 sudo apt-get update
- 2 sudo apt-get install git-all jq openssh-client
- 2.1 Setup github runner service: O Adding self-hosted runners GitHub Enterprise Cloud Docs
- 2.2 Configure the service : O Configuring the self-hosted runner application as a service GitHub Docs
- 2.3 Install docker & docker-compose ( Install Docker Engine on Ubuntu )

1 systemctl start docker

**2.3.1** If docker daemon isn't started right away. Also add runner user to docker group. If you've got issues with /var/run/docker.sock, change its permissions to 666

• 2.4 Install ansible-core : 💭 How To Install and Configure Ansible on Ubuntu 20.04 | DigitalOcean

A Use the command sudo apt install ansible-core NOT ... install ansible...

- 2.5 Install ansible docker module
- 1 ansible-galaxy collection install community.docker
- 2.6 Create the networks for the workflows
- · 2.7 Add labels needed to the runner on https://github.com/organizations/novalixofficial/settings/actions/runners
- 2.8 To start or restart the service :

1 sudo ./svc.sh start

### 🤖 Runner To 👗 Target SSH setup

- 3.1 Generate a ssh-key if not present already with ssh-keygen
- 3.2 For EACH target machine, you'll need to setup an ssh connection between them, like so

1 ssh-copy-id novalix@<target-dns>.novalix.com

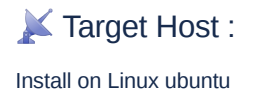

#### 1. Accounts

• 1.1 Account novalix with sudo permissions (add password in keepass if created)

```
1 adduser novalix
```

```
2 usermod -aG sudo username
```

#### 2. Softwares

```
    sudo apt-get update
    sudo apt-get install git-all nginx openssh-client
    2.1 docker & docker-compose ( Install Docker Engine on Ubuntu )
```

```
1 systemctl start docker
```

#### 3. Nginx + SSL Certificates

#### 3.1 Folder for Nginx and docker

```
1 sudo mkdir /etc/nginx/ssl
2 sudo mkdir /etc/nginx/nvlx_default.d
3 sudo mkdir /etc/nginx/nvlx_default.d/project
4 sudo mkdir /etc/nginx/nvlx_default.d/host
5 sudo touch /etc/nginx/nvlx_default.d/project/project_server.conf
6
7 docker volume create --driver local \
8 --opt type=none \
9 --opt device=/etc/nginx/nvlx_default.d/project \
10 --opt o=bind \
11 nvlx_default_project_nginx
```

#### 3.2 Create default server file for all reverse proxies

```
3.2.1 Create /etc/nginx/nvlx_default.d/host/project_nginx.conf
```

```
1 # Continuous Delivery : is file will be injected
2 # IN every nginx main config IN every nginx container
3 # FOR each project
4 
5 location /test{
6 add_header X-NOVALIXTEST config_is_injected_from_external_nginx_mount_inside_nginx_container_of_project;
7 add_header Content-Type "text/plain";
8 return 200 "check your header response";
9 }
```

#### 3.2.2 Create /etc/nginx/nvlx\_default.d/host/project\_server.conf

# Continuous Delivery : this file will be injected
 # IN every nginx server block IN every nginx container
 # FOR each project

#### 3.2.3 Create /etc/nginx/nvlx\_default.d/host/server.conf

```
1 # Continuous Delivery : this file will be injected
```

```
2 # IN every reverse proxy server block
```

```
3 # FOR each project on the host
```

4

5 ssl\_certificate /etc/nginx/ssl/novalix.cer;

6 ssl\_certificate\_key /etc/nginx/ssl/novalix.key;

3.2.4 Create /etc/nginx/nvlx\_default.d/host/location.conf

```
1 # Continuous Delivery : this file will be injected
2 # IN every reverse proxy location tag
3 # FOR each project on the host
4
5 proxy_set_header Host \$host;
6 proxy_set_header X-Real-IP \$remote_addr;
7 proxy_set_header X-Forwarded-For \$proxy_add_x_forwarded_for;
8
9 # Websocket upgrade if needed
10 proxy_set_header Upgrade \$http_upgrade;
11 proxy_set_header Connection "upgrade";
12 proxy_read_timeout 86400;
```

#### 3.3 Folder permissions for ansible

• Run this script on the target host to allow the correct permission to our novalix account :

```
1 # create group
 2 sudo groupadd ansible_execs
3
 4 # assign user to necessary groups
5 sudo usermod -a -G ansible_execs,docker novalix
6
 7 # own the correct folders
8 sudo chgrp -R ansible_execs /etc/nginx
9 sudo chmod g+w /etc/nginx -R
10 sudo chmod g+w /var/log/nginx/ -R
11 sudo chmod g+w /var/ -R
12
13 sudo mkdir /var/deployed.d
14 sudo chgrp -R ansible_execs /var/deployed.d
15 sudo chmod g+w /var/deployed.d -R
16
17 #setup docker dns for easier maintenance
18 echo "172.17.0.1 docker-local" | sudo tee -a /etc/hosts
19
20 # create our specific sudo command to use without password
21 echo "%ansible_execs ALL=NOPASSWD: /bin/systemctl reload nginx" | sudo tee /etc/sudoers.d/ansible_execs
22 echo "%ansible_execs ALL=NOPASSWD: /bin/nginx -t" | sudo tee -a /etc/sudoers.d/ansible_execs
```

#### 3.4 Nginx + SSL Certificates

When asking for a new certificate, the Infra Team generate a key and will give it to the authority that will generate the new certificate (and paste them here : 
 SSL Certificates)

The extensions of those two files may vary ( \*.key / \*.cer / \*.cer / \*.csr / \*.pem ) and doesn't matter s long as it contains a text file looking like a private key.

You will need to paste those file :

- The generated key (ideally .key ) → /etc/nginx/ssl/novalix.key
- The provided certificate (ideally .cer ) → /etc/nginx/ssl/novalix.cer

All of the project managed by the CI/CD will be using the \*.novalix.com certificate as SSL, for other SSL needs, contact the DevOps referent and Infra Team.

# 4. Karget to GitHub SSH Setup

- ssh-keyscan github.com >> /home/runner/.ssh/known\_hosts
- Generate a ssh-key if not present already with ssh-keygen
- Make sure that the generated public key is registered on the novalix-devs github account

Proxy and Nginx configuration

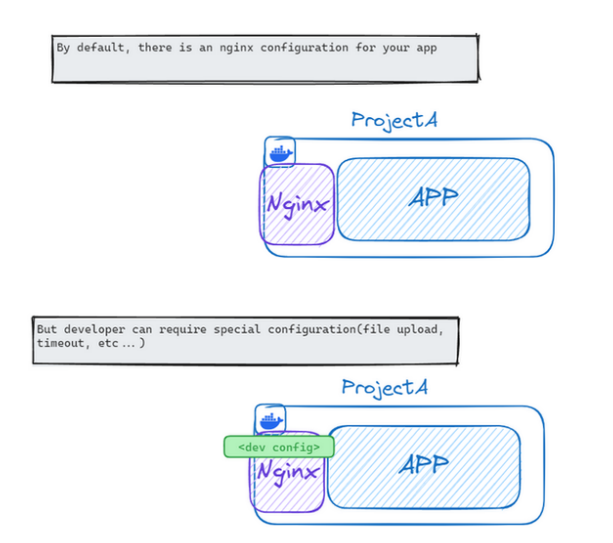

| However, the ng | inx config is n | t isolated | and | is | dependent | on |
|-----------------|-----------------|------------|-----|----|-----------|----|
| the target mach | ine nginx confi |            |     |    |           |    |

[STAGING/QA/PROD] Machine

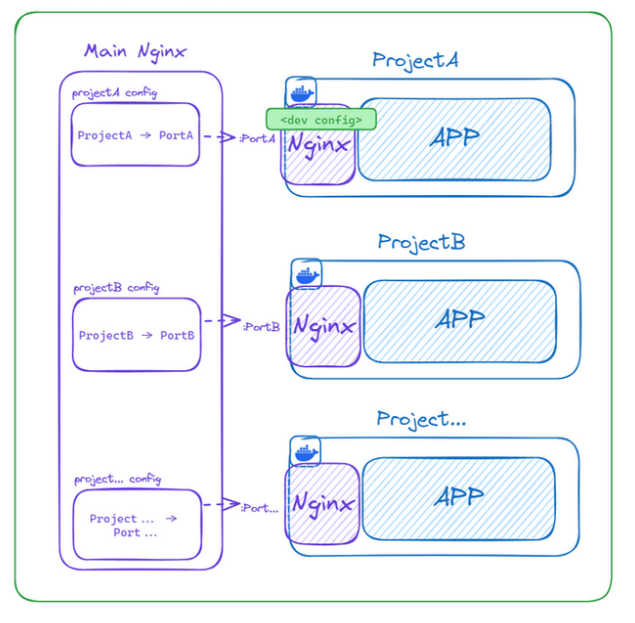

To allow a DevOps Admin to manage all client config, we configured specific entry point for the nginx configuration

[STAGING/QA/PROD] Machine

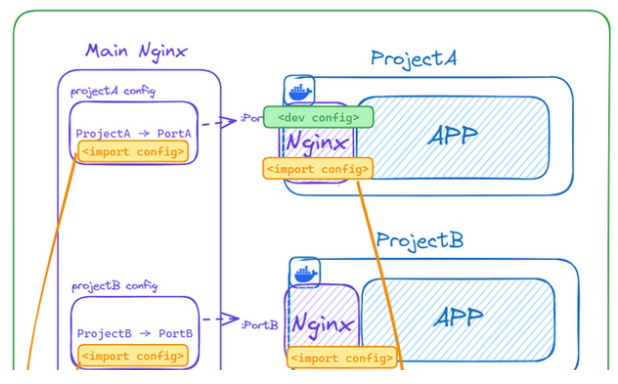

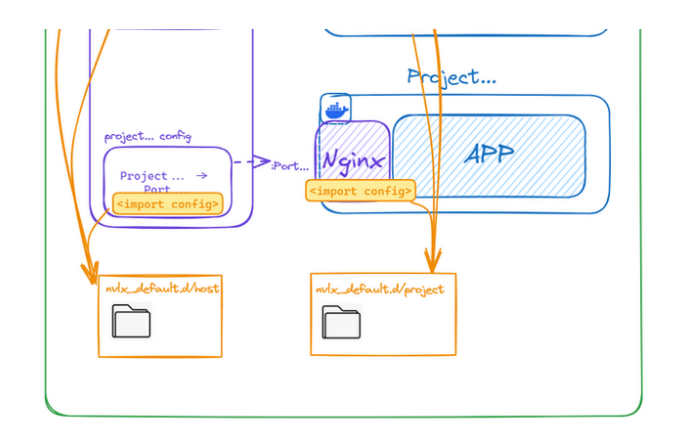

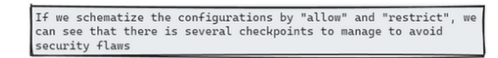

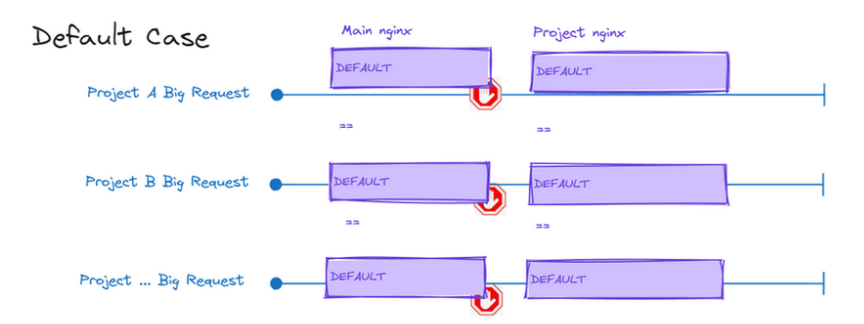

Project A Need Allow Case

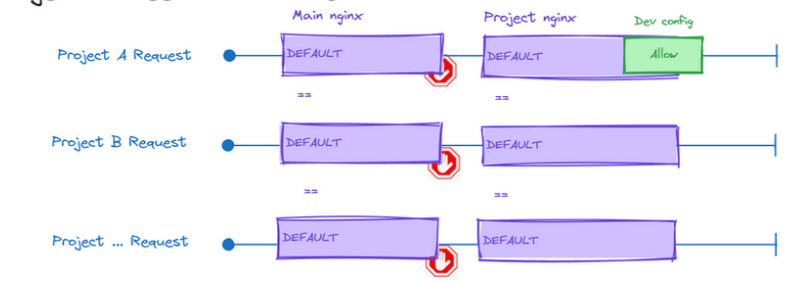

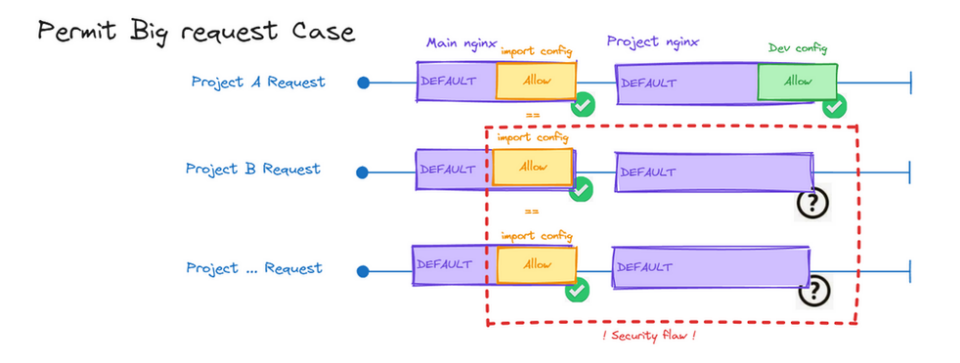

Permit Big request only for Project A Case

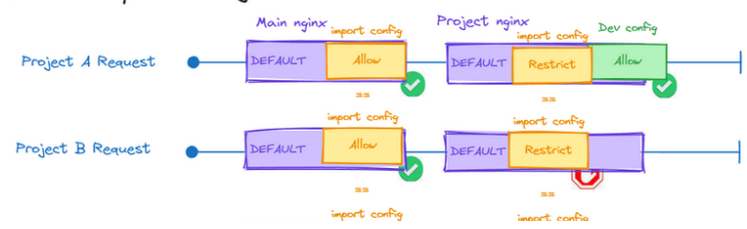

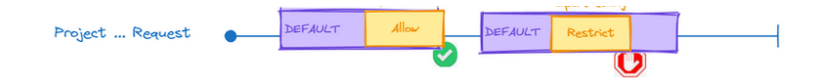